## 烟台职业学院一卡通易校园实用教程

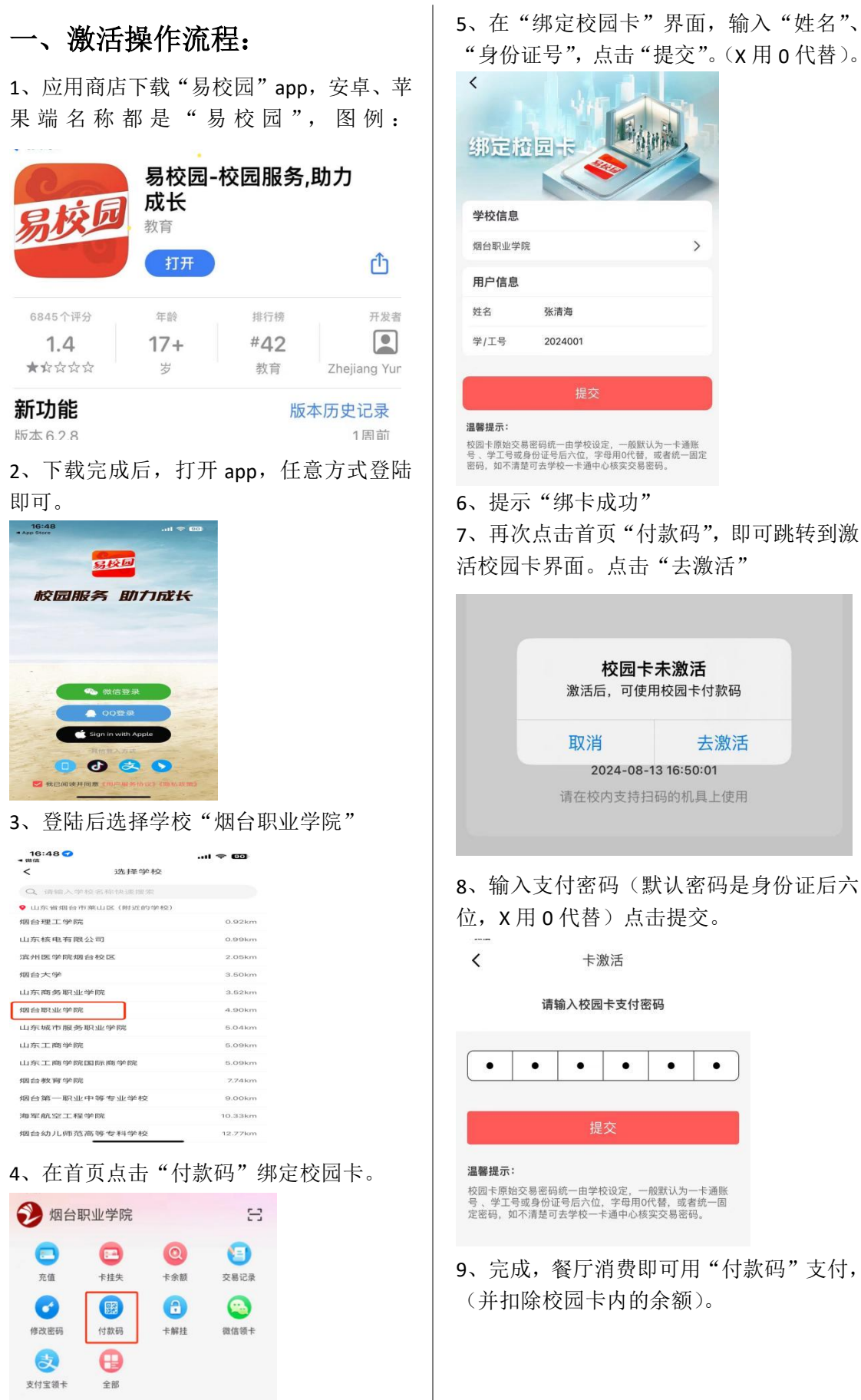

5、在"绑定校园卡"界面,输入"姓名"、 "身份证号",点击"提交"。(X用0代替)。

## 烟台职业学院一卡通易校园实用教程

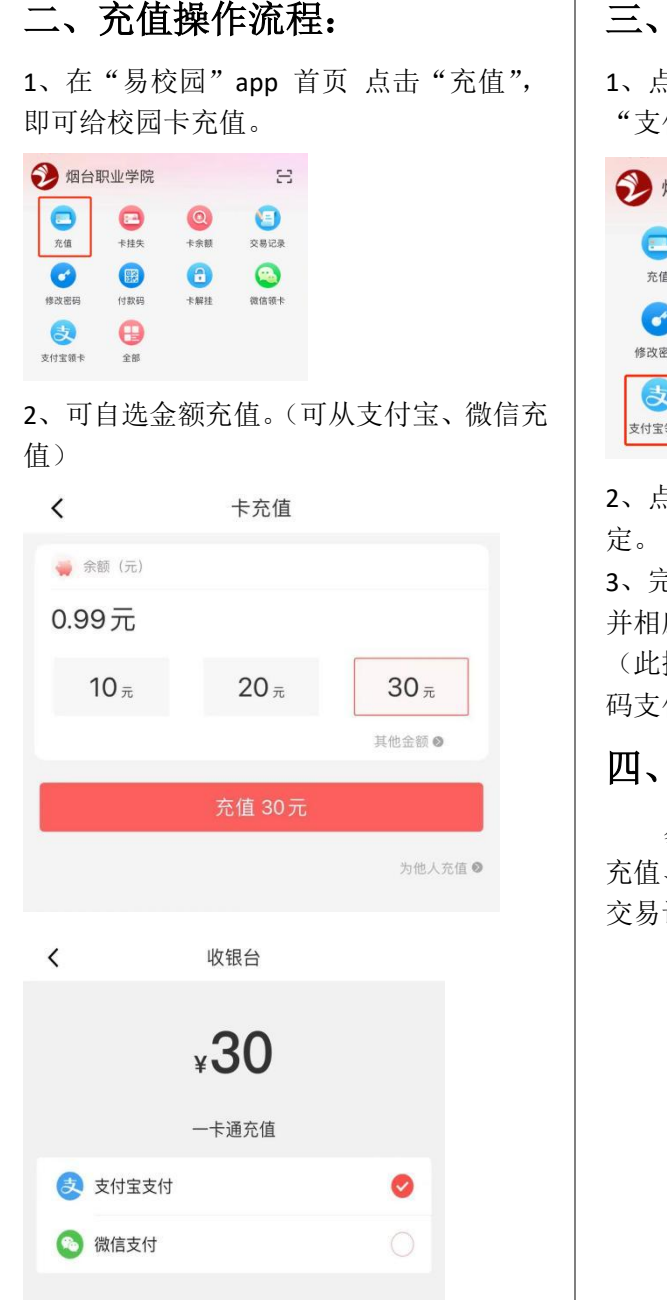

## 三、微信、支付宝绑卡操作流程:

1、点击"易校园"app 首页"微信领卡"、
"支付宝领卡"。

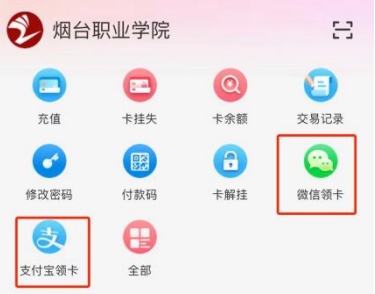

2、点击后自动跳转微信和支付宝。自动绑 定。

3、完成后即可用微信、支付宝付款码消费, 并相应扣除微信、支付宝余额。

(此操作不完成,则不能用微信支付宝付款 码支付)

## 四、易校园 app 功能:

易校园 app 是虚拟卡消费软件,可实现 充值、卡挂失、卡解挂、查看卡余额、查询 交易记录等功能。